# iOS Configuration 2

as a mail client for reading emails & notes only (IMAP)

- 1. On your iphone, go to your **Settings**
- 2. Tap on Passwords & Accounts

| 14:0                              | 17                   |   |  |
|-----------------------------------|----------------------|---|--|
|                                   | Settings             |   |  |
| $\bigcirc$                        | General              | > |  |
|                                   | Control Centre       | > |  |
| AA                                | Display & Brightness | > |  |
|                                   | Wallpaper            | > |  |
|                                   | Siri & Search        | > |  |
| $\begin{bmatrix} y \end{bmatrix}$ | Face ID & Passcode   | > |  |
| SOS                               | Emergency SOS        | > |  |
|                                   | Battery              | > |  |
|                                   | Privacy              | > |  |
|                                   |                      |   |  |
| Ą                                 | iTunes & App Store   | > |  |
|                                   |                      |   |  |
| Ŷ                                 | Passwords & Accounts | > |  |
|                                   | Mail                 | > |  |
|                                   | Contacts             | > |  |

#### Config 2 • imap

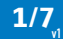

Calendar

Notes

iOS

Tap on Add Account

3.

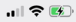

#### Back Passwords & Accounts

| Website & App Passwords |  |
|-------------------------|--|
| AutoFill Passwords      |  |

#### ACCOUNTS

iCloud

iCloud Drive, Mail, Contacts, Calendars and 7 more...

Add Account

Fetch New Data

Push >

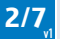

| mmpEMAIL  | iOS | 14:01 🕈  |             | .ıll 🗢 🐼 |
|-----------|-----|----------|-------------|----------|
|           |     | Accounts | Add Account |          |
| 4. Tap on |     |          |             |          |
| Other     |     | (        | liCloud     |          |
|           |     | I        | Exchange    |          |
|           |     |          | Google      |          |
|           |     | •        | YAHOO!      |          |
|           |     |          | Aol.        |          |
|           |     | 0        | Outlook.cor | n        |
|           |     |          | Other       |          |

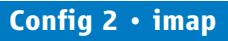

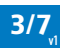

iOS

5. Tap on Add Mail Account

| 14:02 ৵                 | ul 🗢 🚱 |  |
|-------------------------|--------|--|
| Add Account Other       |        |  |
| MAIL                    |        |  |
| Add Mail Account        | >      |  |
| CONTACTS                |        |  |
| Add LDAP Account        | >      |  |
| Add CardDAV Account     | >      |  |
| CALENDARS               |        |  |
| Add CalDAV Account      | >      |  |
| Add Subscribed Calendar | >      |  |

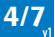

- 6. Enter: your Name: your Email: your Password:
- 7. Tap Next

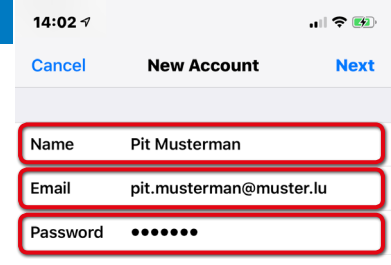

Description Muster

iOS

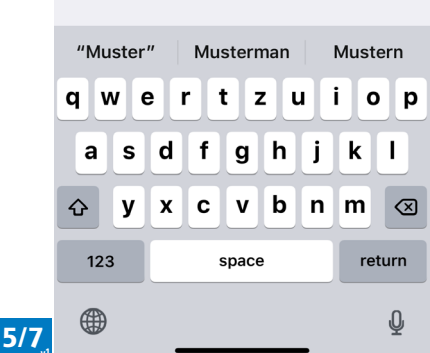

#### iOS

#### 15:02 1

- 8. Tap IMAP
- Enter in 9. INCOMING MAIL SERVER Host Name: mail.mmp.lu your Email: your Password:
- 10 And enter in OUTGOING MAIL SERVER Host Name: mail.mmp.lu your Email: your Password:
- 11. Tap Save

Remark: the Username is always your Email address

### Config 2 • imap

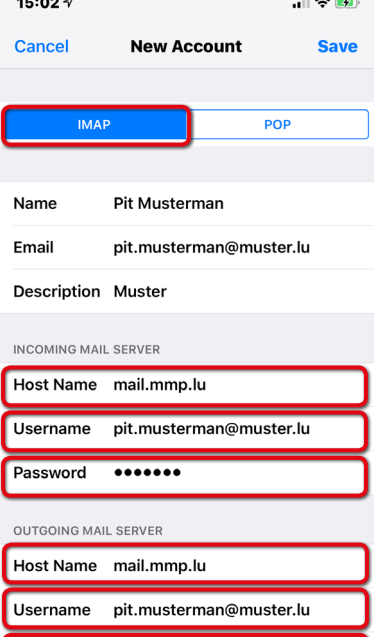

Password

6/7

| mmpEMAIL                  | iOS |
|---------------------------|-----|
| 12. Tap <b>Save</b> again |     |

| 15:0 | 8 - 1 |      | <b>'II 🕹 </b> |
|------|-------|------|---------------|
| Canc | el    | ΙΜΑΡ | Save          |
|      |       |      |               |
|      | Mail  |      |               |
|      | Notes |      |               |

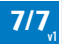